## 采购代理机构履职情况评价操作手册

对在江苏省财政厅设立的"江苏省政府采购评审专家库"(以下简称专家库)中抽取评审专 家的采购人或其委托的采购代理机构,由被抽取的评审专家对其进行履职评价。

#### 一、功能升级

1、专家库履职评价功能由之前采购人或其委托的采购代理机构单方面对评审专家进行评价升级为评审专家需要对采购人或其委托的采购代理机构 16 项评价指标打分评价操作。

2、评审专家必须于评审活动结束后 5 个工作日内(专家库中项目所设置的评标日期后第2 个工作日起算)完成履职评价,做出全面客观公正的评价。

3、评审专家未在规定时间内对代理机构进行履职评价的,专家库系统自动锁定其被抽取 资格,结果以短信形式发送给评审专家注册手机。待评价工作完成后恢复。

4、通过采购人专家抽取账号来抽取专家的项目,采购人应将代理采购活动的代理机构填入专家库系统,评审活动结束后,专家对代理机构进行履职评价。

#### 二、功能操作

#### 1、评价主页面

评审专家登录专家库系统后,点击"专家库一代理机构评价"菜单进入专家评价主页面。 主页面显示该用户名下所有需评价项目。用户可选择各类条件进行项目查询。

● 主页面列表操作列为"评价"的: 待评价项目;

主页面列表操作列为"查看"的:评价完成项目。

| 江苏省政府采购评审专家库                                      |          |                         |      |               |      |                  |          |       |                                                                                                    |           |       |              |  |  |  |  |
|---------------------------------------------------|----------|-------------------------|------|---------------|------|------------------|----------|-------|----------------------------------------------------------------------------------------------------|-----------|-------|--------------|--|--|--|--|
| G 安家库 〈                                           | 项目编号     |                         |      |               | 项目名称 |                  |          | 项目负责人 |                                                                                                    | 采购方式      |       | ~            |  |  |  |  |
| 20 信息填报                                           | 评标思加问    |                         | 评标时间 |               | 评标图词 |                  |          |       | 至                                                                                                    |           |       | 接索           |  |  |  |  |
| eb 修改密码                                           | 序号       | 操作                      | 打印标志 | 项目编号          | 8    | 项目名称             | 采购单(     | ž     | 代理机构                                                                                                    | 預算责金 (万元) | 项目负责人 | 评标时间         |  |  |  |  |
| む 专家清假                                            | 1        | 评价                      | 未评价  | AND 10000 100 | e    | NUMBER OF STREET | KELIE PM | 1.000 | Representation of the second second s |           | 1010  | 200-0-0.000  |  |  |  |  |
| <ul> <li>2) 基本信息交更</li> <li>2) 需审核信息交更</li> </ul> | 2        | 호종                      | 日评价  | 1004          | 10   | ACCENES          | Monthle: | eme   | OP CRIMENT                                                                                                    | -         |       | 101-0-10.000 |  |  |  |  |
| <ul> <li>2) 回避单位设置</li> <li>2) 代理机构评价</li> </ul>  | 显示第 1 到第 | 显示簧 1 到篇 2 纵记录,总共 2 纵记录 |      |               |      |                  |          |       |                                                                                                    |           |       |              |  |  |  |  |

### 2、评价操作

点击项目前操作列中的"评价"按钮后,弹窗显示 16 项评价指标打分页面。评审专家需 逐项进行打分。

| DRTF       | 评价 |                                                                                                    |      |    | > |
|------------|----|----------------------------------------------------------------------------------------------------|------|----|---|
| 评价         | 暂存 | 保存并提交 关闭                                                                                                    |      |    |   |
| 查看         |    | 采购代理机构履职情况评价                                                                                                    |      |    |   |
|            | 序号 | 评价指标                                                                                                    | 最大分值 | 打分 |   |
| 记录,总共 2 条ì | 1  | 采购代理机构工作人员熟练掌握政府采购各项法律法规和规章制度。                                                                                                 | 5    |    |   |
|            | 2  | 采购代理机构向评审专家准确通知评审时间、地点、评审时间、地点改变后,及时通知评审专家。                                                                                    | 5    |    |   |
|            | 3  | 在评审工作开始前,采购代理机构统一保管手机等通讯工具或相关电子设备。                                                                                             | 5    |    |   |
|            | 4  | 采购代理机构人员核对评审专家身份和采购人代表授权函。                                                                                                    | 5    |    |   |
|            | 5  | 采购代理机构提供必要的评审条件及配套的评审环境(评审区域应该是封闭区域,具备隔音、防窥等基础功能;具备全程录音<br>录像等监控设备设施;实行电子评审的项目,每名评审专家应配有单独的计算机设备,具备网络设备、存储设备等开展评审工<br>作必要的设备)。 | 5    |    |   |
|            | 6  | 采购代理机构保障评审活动不受外界干扰。                                                                                                    | 5    |    |   |
|            | 7  | 采购代理机构人员宣布评审纪律,告知评审专家应当回避的情形,介绍政府采购相关政策法规、采购文件。                                                                                | 5    |    |   |
|            | 8  | 采购文件编制规范、完整。                                                                                                    | 9    |    |   |
|            | 9  | 采购文件中评审方法和标准符合规定。                                                                                                    | 5    |    |   |
|            | 10 | 采购代理机构督促评审委员会按规定独立评审,及时纠正和制止倾向性言论等违法行为。                                                                                        | 5    |    |   |
|            | 11 | 采购代理机构人员未发表任何存在歧视性、倾向性的意见,未非法干预采购评审活动。                                                                                         | 9    |    |   |
|            | 12 | 采购代理机构采取必要措施禁止与评审工作无关的人员进入评审现场。                                                                                                | 5    |    |   |
|            | 13 | 采购代理机构认真核对评审结果。                                                                                                    | 9    |    |   |
|            | 14 | 采购代理机构按规定对评审活动进行全程录音、录像。                                                                                                    | 9    |    |   |
|            | 15 | 采购代理机构人员对服务过程细致耐心,严格规范。                                                                                                    | 5    |    |   |
|            | 16 | 集中采购机构及时按照规定向评审专家支付劳务报酬或异地评审差旅费(对集中采购机构代理项目的评价指标);社会代理机构<br>接受采购人委托及时按照规定向评审专家支付劳务报酬,或向评审专家说明劳务报酬由采购人支付(对社会代理机构代理项目<br>的评价指标)。 | 9    |    |   |
|            |    | 合计                                                                                                    | 100  | 0  |   |

点击各项选择分数或选择是否。点击后默认显示最高分值或选项是。用户需根据实际情况 进行选择。 

| 1  |                                                                                                    |      |    |   |
|----|----------------------------------------------------------------------------------------------------|------|----|---|
| 暂存 | 保存并提交 关闭                                                                                                    |      |    |   |
|    | 采购代理机构履职情况评价                                                                                                    |      |    |   |
| 序号 | 评价指标                                                                                                    | 最大分值 | 打分 |   |
| 1  | 采购代理机构工作人员熟练掌握政府采购各项法律法规和规章制度。                                                                                             | 5    | 5  | ~ |
| 2  | 采购代理机构向评审专家准确通知评审时间、地点、评审时间、地点改变后,及时通知评审专家。                                                                                | 5    | 5  |   |
| 3  | 在评审工作开始前,采购代理机构统一保管手机等通讯工具或相关电子设备。                                                                                         | 5    | 3  |   |
| 4  | 采购代理机构人员核对评审专家身份和采购人代表授权函。                                                                                                 | 5    | 2  |   |
| 5  | 采购代理机构提供必要的评审条件及配套的评审环境(评审区域应该是封闭区域,具备隔音、防窥等基础功能;具备全程录音<br>录像等监控设备设施;实行电子评审的项目,每名评审专家应配有单独的计算机设备,具备网络设备、存储设备等开展评审工作必要的设备)。 | 5    | 0  |   |

| 评 | 价  |                                                                                                    |      |     | × |
|---|----|----------------------------------------------------------------------------------------------------|------|-----|---|
|   | 暂存 | 保存并提交 关闭                                                                                                    |      |     |   |
|   |    | 采购代理机构履职情况评价                                                                                                    |      |     |   |
|   | 序号 | 评价指标                                                                                                    | 最大分值 | 打分  |   |
|   | 1  | 采购代理机构工作人员塾练掌握政府采购各项法律法规和规章制度。                                                                                                 | 5    | 5   |   |
|   | 2  | 采购代理机构向评审专家准确通知评审时间、地点、评审时间、地点改变后,及时通知评审专家。                                                                                    | 5    | 是 > |   |
|   | 3  | 在评审工作开始前,采购代理机构统一保管手机等通讯工具或相关电子设备。                                                                                             | 5    | 是   |   |
|   | 4  | 采购代理机构人员核对评审专家身份和采购人代表授权函。                                                                                                    | 5    | Н   |   |
|   | 5  | 采购代理机构提供必要的评审条件及配套的评审环境(评审区域应该是封闭区域,具备隔音、防窥等基础功能;具备全程录音<br>录像等监控设备设施;实行电子评审的项目,每名评审专家应配有单独的计算机设备,具备网络设备、存储设备等开展评审工<br>作必要的设备)。 | 5    |     |   |

## 3、保存选项

设置"暂存"与"保存并提交"两种。

| 评价          |              |
|-------------|--------------|
| 暂存 保存并提交 关闭 |              |
|             | 采购代理机构履职情况评价 |

#### 3.1、"暂存":支持断点续评,暂存目前的评价进度;

| 皆存 | 保存并提交关闭                                     |      |    |  |
|----|---------------------------------------------|------|----|--|
|    | 采购代理机构履职情况评价                                |      |    |  |
| 序号 | 评价指标                                        | 最大分值 | 打分 |  |
| 1  | 采购代理机构工作人员熟练掌握政府采购各项法律法规和规章制度。              | 5    | 5  |  |
| 2  | 采购代理机构向评审专家性确通知评审时间、地点、评审时间、地点改变后,及时通知评审专家。 | 5    | 是  |  |
| 3  | 在评审工作开始前,采购代理机构统一保管手机等通讯工具或相关电子设备。          | 5    |    |  |
| 4  | 采购代理机构人员核对评审专家身份和采购人代表授权函。                  | 5    |    |  |
| 5  | 采购代理机构提供必要的评审条件及配套的评审 172.16.7.214:8003 显示  | 5    |    |  |
| 6  | 采购代理机构保障评审活动不受外界干扰。 保存成功!                   | 5    |    |  |
| 7  | 采购代理机构人员宣布评审纪律,告知评审专家                       | 5    |    |  |
| 8  | 采购文件编制规范、完整。                                | 9    |    |  |
| 9  | 采购文件中评审方法和标准符合规定。                           | 5    |    |  |
| 10 | 采购代理机构督促评审委员会按规定独立评审。及时纠正和制止倾向性言论等违法行为。     | 5    |    |  |

# 3.2、"保存并提交":完成评价并检查无误后,保存评价数据并提交。提交后项目不支 持重新评价或撤回。

| 暂存 | 保存并提交 关闭                                                                  |                        |      |    |  |
|----|---------------------------------------------------------------------------|------------------------|------|----|--|
|    | 采购代理机构履职情况评价                                                              |                        |      |    |  |
| 序号 | 评价指标                                                                      |                        | 最大分值 | 打分 |  |
| 1  | 采购代理机构工作人员熟练掌握政府采购各项法律法规和规章制度。                                            |                        | 5    | 5  |  |
| 2  | 采购代理机构向评审专家性确通知评审时间、地点、评审时间、地点改变后,及时通知评审专家。                               |                        | 5    | 是  |  |
| 3  | 在评审工作开始前,采购代理 机构统一保管手机等通讯工具或相关电子设备。                                       |                        | 5    | 是  |  |
| 4  | 采购代理机构人员核对评审专家身份和采购人代表授权网                                                 |                        | 5    | 是  |  |
| 5  | 采购代理机构提供必要的评审新 172.16.7.214:8003 显示 出<br>录像等监控设备设施;实行电子 保存成功: 保存成功: 保存成功: | 功能;具备全程录音<br>储设备等开展评审工 | 5    | 是  |  |
| 6  | 采购代理机构保障评审活动不可 确定                                                         |                        | 5    | 是  |  |
| 7  | 采购代理机构人员宣布评审纪律                                                            | •                      | 5    | 是  |  |
| 8  | 采购文件编制规范、完整。                                                              |                        | 9    | 9  |  |
| 9  | 采购文件中评审方法和标准符合规定。                                                         |                        | 5    | 是  |  |

请注意,全部评价未结束无法提交:

| <b>香存</b> | 候存并提交关闭                                                    |                                                                                                    |          |      |    |
|-----------|------------------------------------------------------------|----------------------------------------------------------------------------------------------------|----------|------|----|
|           |                                                            | 采购代理机构履职情况评价                                                                                                    |          |      |    |
| 序号        |                                                            | 评价指标                                                                                                    |          | 最大分值 | 打分 |
| 1         | 采购代理机构工作人员熟练掌握政府采购各项法律法规和规章制度。                             |                                                                                                    |          |      | 5  |
| 2         | 采购代理机构向评审专家准确通知评审时间、地                                      | 点、评审时间、地点改变后,及时通知评审专家。                                                                                          |          | 5    | 是  |
| 3         | 在评审工作开始前,采购代理机构统一保管手机等通讯工具或相关电子设备。                         |                                                                                                    |          |      |    |
| 4         | 采购代理机构人员核对评审专家身份和采购人代                                      | 表授权函。                                                                                                    |          | 5    |    |
| 5         | 采购代理机构提供必要的评审条件及配套的评审<br>录像等监控设备设施;实行电子评审的项目,每<br>作必要的设备)。 | 172.16.7.214:8003 显示<br>请完成全部打分项再提交!                                                                            | 録音<br>渖工 | 5    |    |
| 6         | 采购代理机构保障评审活动不受外界干扰。                                        | 補完                                                                                                    |          | 5    |    |
| 7         | 采购代理机构人员宣布评审纪律,告知评审专家                                      | The second second second second second second second second second second second second second second second se |          | 5    |    |
| 8         | 采购文件编制规范、完整。                                               |                                                                                                    |          | 9    |    |
| 9         | 采购文件中评审方法和标准符合规定。                                          |                                                                                                    |          | 5    |    |
| 10        | 采购代理机构督促评审委员会按规定独立评审,                                      | 及时纠正和制止倾向性言论等违法行为。                                                                                              |          | 5    |    |
| 11        | 采购代理机构人员未发表任何存在歧视性、倾向                                      | 生的意见, 未非法干预采购评审活动。                                                                                              |          | 9    |    |

### 4、注意事项

评审专家未在规定时间内对代理机构进行履职评价的,专家库系统自动锁定其被抽取资格,结果以短信形式发送给评审专家注册手机。待评价工作完成后恢复。

## 5、评价完成

提交后的项目支持查看,评审专家可以在专家库"代理机构评价"菜单中点击"查看"按 钮查询项目情况。不支持重新评价或撤回。

| 江苏省政府采购评   | 审专家        | 库  |       |                                                       |                                            |                              |                             |      |      |   |
|------------|------------|----|-------|-------------------------------------------------------|--------------------------------------------|------------------------------|-----------------------------|------|------|---|
| ☑ 专家库 <    | 项目编号       |    |       | 项目名称                                                  |                                            | 项目负责人                        |                             |      | 采购方式 |   |
| 2) 信息填报    | 评标时间       |    |       | 至                                                     |                                            | 投索                           |                             |      |      |   |
| @ 修改密码     | 序号         | 操作 | 评价    |                                                       |                                            |                              |                             |      |      | × |
| ④ 专家请假     |            |    |       |                                                       |                                            |                              |                             |      |      |   |
| 4] 基本信息变更  |            |    | 关闭    |                                                       |                                            |                              |                             |      |      |   |
| 20 需审核信息变更 | 2          | 查看 |       |                                                       | 采购代理机构                                     | 履职情况评价                       |                             |      |      |   |
| ⑦ 同避单位设置   |            |    | 序号    |                                                       | 评价指标                                       |                              |                             | 最大分值 | 打分   | * |
|            | 显示第 1 到第 2 | 2  | sið 1 | 采购代理机构工作人员熟练掌握政府采购                                    | 各项法律法规和规章制度。                               |                              |                             | 5    | 5    |   |
| ① 代理机构评价   |            |    | 2     | 采购代理机构向评审专家准确通知评审时                                    | 间、地点、评审时间、地点改变后,及时通                        | 的评审专家。                       |                             | 5    | 是    |   |
| 2] 续聘申请    |            |    | 3     | 在评审工作开始前,采购代理机构统一保                                    | 管手机等通讯工具或相关电子设备。                           |                              |                             | 5    | 是    |   |
|            |            |    | 4     | 采购代理机构人员核对评审专家身份和采                                    | 购人代表授权函。                                   |                              |                             | 5    | 是    |   |
|            |            |    | 5     | 采购代理机构提供必要的评审条件及配套<br>录像等监控设备设施; 实行电子评审的项<br>作必要的设备)。 | 的评审环境(评审区域应该是封闭区域,具<br>目,每名评审专家应配有单独的计算机设备 | 4备隔音、防窥等基础功能<br>f,具备网络设备、存储设 | ; 具备全程录音<br>备等开展评审 <u>工</u> | 5    | 是    |   |
|            |            |    | 6     | 采购代理机构保障评审活动不受外界干扰                                    | L<br>Je                                    |                              |                             | 5    | 是    |   |